## WebUntis-Zugang für Schülerinnen und Schüler der Staatlichen Berufsschule II Kempten (Allgäu)

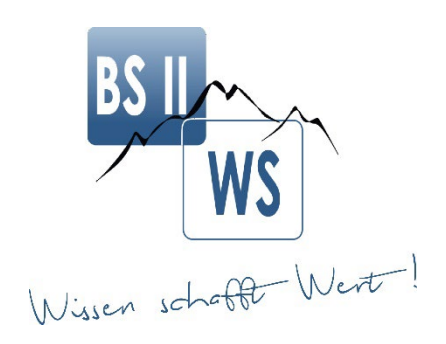

| Anmelden:             | Melden Sie sich mit den Zugangsdaten an und vergeben Sie ein <u>neues Passwort</u> (mind. 8<br>Zeichen / Groß- und Kleinbuchstaben / Zahlen / Sonderzeichen).                             |
|-----------------------|----------------------------------------------------------------------------------------------------|
|                       | Hinweis: Hinterlegen Sie gleich Ihre schulische E-Mail-Adresse in Ihrem Profil, um später ein vergessenes Passwort automatisch selbst zurückzusetzen zu können.                           |
| Krankmeldung:         | Unter dem Reiter "Übersicht" - auf "Abwesenheit melden" klicken - mit "Speichern"<br>bestätigen                                                                                           |
|                       | oder:                                                                                                    |
|                       | Reiter "Abwesenheit" - "Abwesenheit melden" - mit "Speichern" bestätigen                                                                                                    |
|                       | Hinweis: Um sich für mehrere Tage krankzumelden, ändern Sie das Enddatum ab. Sie können auch Bemerkungen hinterlegen (z.B. <i>"Bitte wenn möglich online im Unterricht zuschalten"</i> ). |
|                       | Hinweis: Sie müssen sich <u>nicht</u> mehr zusätzlich per Telefon oder E-Mail bei uns krankmelden.                                                                                        |
| offene Fehlzeiten:    | Um Ihre eigenen Fehlzeiten einzusehen, gehen Sie auf den Reiter "Abwesenheiten" - oben<br>auf "Fehlzeiten" - in der ersten Zeile Schuljahr (JJJJ/JJJJ) auswählen                          |
| Schulaufgaben:        | alle Prüfungstermine (z.B. Schulaufgaben) sind einsehbar unter: Reiter "Prüfungen" - in der<br>ersten Zeile Schuljahr (JJJJ/JJJJ) auswählen                                               |
| Lehrstoff:            | Die durchgenommenen Unterrichtsinhalte für Ihr Berichtsheft sehen Sie unter:                                                                                                    |
|                       | Reiter "Mein Stundenplan" - jeweilige (verblasste) Stunde anklicken - unter "Lehrstoff" den<br>Eintrag ablesen                                                                            |
| Hausaufgaben:         | stehen unter dem Reiter "Hausaufgaben"                                                                                                    |
| Sprechstunden:        | Hier sehen Sie wann unsere Beratungslehrkraft die Sprechstunde hat.                                                                                                    |
| Passwort zurücksetzen | n: Diese Funktion steht nur zur Verfügung, wenn Sie Ihre schulische E-Mail-Adresse im Profil hinterlegt haben (siehe oben "Anmelden").                                                    |